# **HRMS User Manual**

HRMS User Manual

Pensioner | Manual

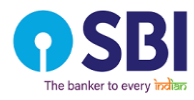

# **Revision History**

| Version | Effective Date<br>(DD/MM/YYY) | Change Description | Reviewed / Approved by |
|---------|-------------------------------|--------------------|------------------------|
| V1      | 10/11/2023                    | Aatish Vartak      | Malay Dey              |
|         |                               |                    |                        |

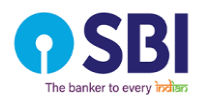

# Contents

| 1. Introduction                   | 4  |
|-----------------------------------|----|
| 1.1. Overview                     | 4  |
| 1.2. Scope of the Manual          | 4  |
| 2. Functionality and Process Flow | 4  |
| 2.1 Dashboard                     | 4  |
| 2.2 My Details                    | 5  |
| 2.3 SBI Cares                     | 7  |
| 2.4 Organ Donation                | 9  |
| 2.5 Life Certificate              |    |
| 2.6 Online Booking for Air Travel | 13 |

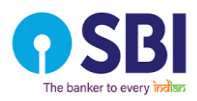

# 1. Introduction

### 1.1. Overview

The Pensioner Module is your one-stop destination for seamless access to vital information and services. The user-friendly dashboard provides a quick glance at your pension details, ensuring a hassle-free experience. "My Details" offers a comprehensive view of your personal information, while "SBI Care" keeps you connected to support services. Stay informed and contribute to a noble cause with the "Organ Donation" feature. Plus, simplify the certification process with the convenient "Life Certificate" option. Effortlessly manage your pension journey with this intuitive module, designed to enhance your peace of mind and streamline essential tasks.

# 1.2. Scope of the Manual

The Pensioner Module user manual provides a comprehensive guide to navigating the system efficiently. This manual aims to empower pensioners with easy-to-follow instructions for a user-friendly and effective interaction with the system.

# 2. Functionality and Process Flow

# 2.1 Dashboard

Access a centralized hub for quick overviews of pension-related information, including Latest Activity, Download Pension Slips, and other options.

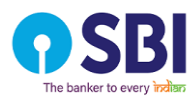

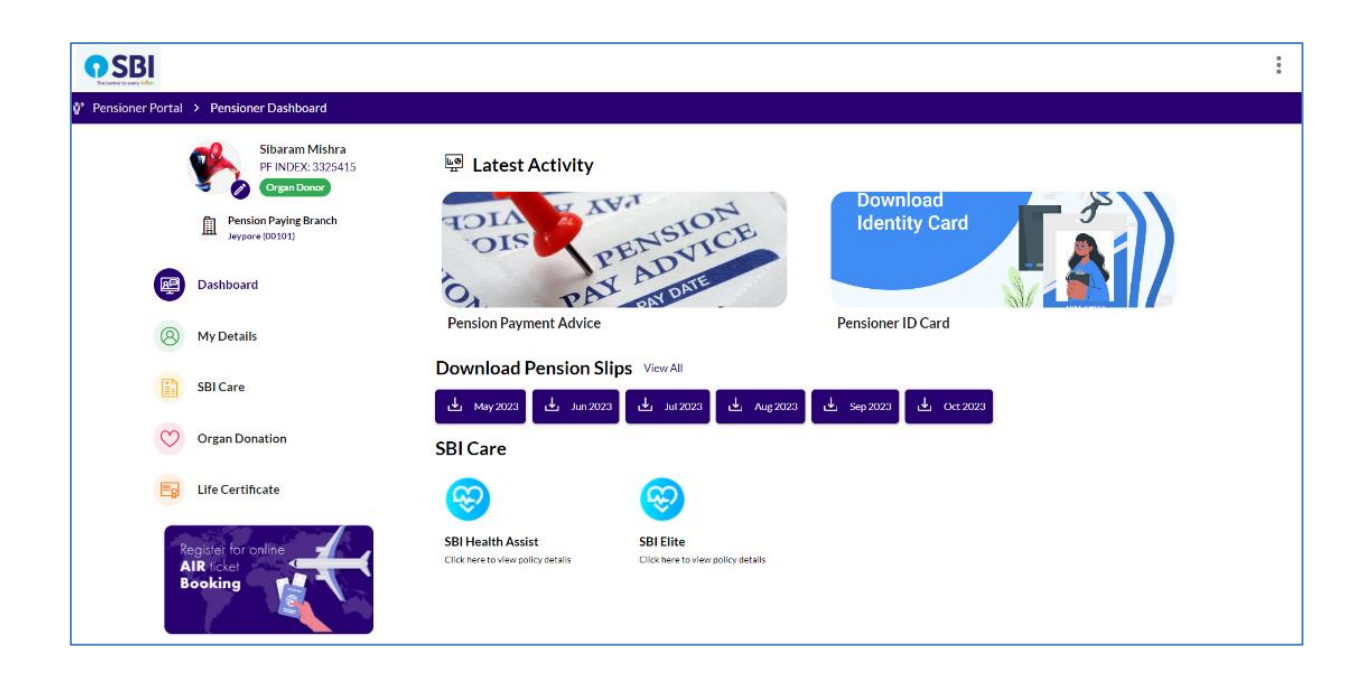

# 2.2 My Details

Update and manage personal information, pension account details, and beneficiary information easily. Ensure accuracy for seamless pension processing.

#### 2.2.1 Personal Details

View personal information for accurate pension processing.

| & Personal Details                           |                             |                                       |  |
|----------------------------------------------|-----------------------------|---------------------------------------|--|
| Retired As Deputy Manager                    | Date of Joining 02-Sep-2013 | Date of Retirement <b>31-Dec-2018</b> |  |
| Retired from Branch<br>Hazra Road (Calcutta) | Account Number 432829435    | Date of Birth 01-Sep-1990             |  |

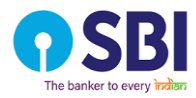

#### 2.2.2 Contact Details

Ensure up-to-date contact information for effective communication.

| 🗞 Contact Details |                         |                         | Dedit |
|-------------------|-------------------------|-------------------------|-------|
| Mobile Number     | Alternate Mobile Number | Personal E-mail Id      |       |
| 7842417582        | 9856665589              | aswin.dev@secureyes.net |       |

#### 2.2.3 Address

Manage and update your current and permanent address for correspondence.

| Permanent Contact     Present Contact       Residential Telephone No.     9876543210       Full Address     Full Address       Rehan baugh room no 1 501 E Wingumbra,     Sector 19, State : Manipur, India - 201310 | Addresses                                                                                           |                                                                                                    |
|----------------------------------------------------------------------------------------------------|----------------------------------------------------------------------------------------------------|----------------------------------------------------------------------------------------------------|
| Full Address Full Address Rehan baugh room no 1 501 E Wingumbra, Sector 19, State : Manipur, India - 201310 Sector 19, State : Andhra Pradesh, India - 333333                                                        | Permanent Contact<br>Residential Telephone No.<br>9812324607                                        | Present Contact<br>Residential Telephone No.<br>9876543210                                                     |
|                                                                                                    | Full Address<br>Rehan baugh room no 1501 E Wingumbra,<br>Sector 19, State : Manipur, India - 201310 | Full Address<br>Rehan baugh room no 1 501 E Wingumbra,<br>Sector 19, State : Andhra Pradesh, India -<br>333333 |

#### 2.2.4 Identity

Verify and update identity-related information for authentication purposes.

| Number       |
|--------------|
| PQRSV4321J   |
| 985673245654 |
|              |

#### 2.2.5 Dependent Details

Manage information about dependents for beneficiary-related processes.

| (紹 Dependent Details |              |            |
|----------------------|--------------|------------|
| Name                 | Relationship | Contact    |
| Supriya Panigrahi    | Wife         | 9437720791 |

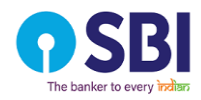

# 2.3 SBI Cares

Explore SBI's support services and contact options for immediate assistance and guidance.

| Sibaram Mishra<br>PF INDEX: 3325415<br>Organ Donor | SBI Care                                         | 0                          |                     |             |             |             |
|----------------------------------------------------|--------------------------------------------------|----------------------------|---------------------|-------------|-------------|-------------|
| Pension Paying Branch<br>Jeypore (00101)           | SBI Health Assist<br>Click here to view policy o | SBI Elite<br>click here to | view policy details |             |             |             |
| (8) My Details                                     | List of Not                                      | lal Officers               |                     |             | MyC         | All Circles |
| SBI Care                                           | Circle                                           | PF No.                     | Name                | Mobile No.  | Email ID    |             |
| Organ Donation                                     | Bhubaneshwar                                     | 647903                     | Denise Townsend     | 9675342188  | abc10@st    | bi.co.in    |
| Eg Life Certificate                                |                                                  |                            |                     |             |             |             |
| Register for online                                | Cashless H                                       | lospitals                  |                     | Select City | - My        | All Circles |
| AIR ficket<br>Booking                              | Circle                                           | Name of Hospital           |                     | Address     | Location    | Contact     |
|                                                    | Bhubaneswar                                      | APOLLO HOSPITALS           |                     | Bhubaneswar | Bhubaneswar | 8093060046  |
|                                                    | Bhubaneswar                                      | KALINGA HOSPITALS          |                     | Bhubaneswar | Bhubaneswar | 9438620387  |
|                                                    | Bhubaneswar                                      | CARE HOSPITALS             |                     | Bhubaneswar | Bhubaneswar | 7077720405  |

Functionality and Process Flow for SBI Care:

2.3.1 SBI Health Assist:

Access SBI's health assistance services, including health insurance information, claims assistance, and medical support.

| ZingHR × +                                                                                      |                                                                                                    |                                                              |                                                                              | ~ - 0 ×                                           |
|-------------------------------------------------------------------------------------------------|----------------------------------------------------------------------------------------------------|--------------------------------------------------------------|------------------------------------------------------------------------------|---------------------------------------------------|
| ← → C 🔒 hrmsuat-zingnext.zinghr.com/alumn                                                       |                                                                                                    |                                                              | • Q 날 ☆                                                                      | ) 💿 🛊 🗊 🖪 🚳 E                                     |
| <b>9</b> SBI                                                                                    |                                                                                                    | SBI Health Assist                                            |                                                                              | ⊗                                                 |
| Ø <sup>3</sup> Pensioner Portal → Pensioner Dashboard                                           |                                                                                                    | Plan Details                                                 |                                                                              | <b>₽</b> 2023-2024                                |
| Sibaram Mishra<br>PF INDEX: 3325415<br>Crigan Donor<br>Pension Paying Branch<br>Peysore (00101) | SBI Care                                                                                                    | Errollment Type S<br>N F<br>Name D<br>Supriya Panigrahi O    | Status<br>Final Approved at CC<br>Date of birth Gender<br>01-Aug-1961 Female | Relationship<br><b>Wife</b>                       |
| Dashboard     My Details                                                                        | List of Nodal Officers                                                                                                    | Base Plan - A<br>Sum Insured                                 |                                                                              | ₹3,00,000.00<br>₹3,00,000.00                      |
| SBICare                                                                                         | Circle PF No.<br>Bhubaneshwar 647903                                                                                                    | Premium<br>GST (18%)                                         |                                                                              | ₹10,498,48<br>₹1,889,74                           |
| Life Certificate                                                                                | Cashless Hospitals                                                                                                    | Super Top-up                                                 |                                                                              | ₹6,00,000.00                                      |
| AIR locket<br>Booking                                                                           | Circle Name of Hospital<br>Bhubaneswar APOLLO HOSPITALS<br>Bhubaneswar KALINGA HOSPITAL<br>Bhubaneswar CARE HOSPITALS<br>Bhubaneswar OR.AGRAWALS EVE | Sum Insured<br>Premium<br>GST (18%)<br>Total Payable Premium |                                                                              | ₹6,00,000.00<br>₹4,207.78<br>₹757.41<br>₹4,965.00 |

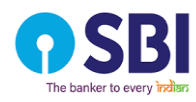

#### Pensioner | Manual

| Life Certificate Updation                                                                            |                               |                                       |                   | ×      |
|----------------------------------------------------------------------------------------------------|-------------------------------|---------------------------------------|-------------------|--------|
| Pensioner PF INDEX                                                                                   |                               |                                       |                   |        |
| 6119549                                                                                              |                               |                                       |                   | ×Q     |
| S Shri. Ganesh V<br>PF INDEX: 6119549                                                                | ′ Hegde                       |                                       |                   |        |
| Mobile Number<br>1131611118                                                                          |                               | Personal Email<br>GANESHVHEGDE200     | 9@testemail.co.in |        |
| Pension Paying Branch<br>NCC,BASAVANGUDI (40014)                                                     |                               | Pensioner Type<br>Ass. Bank Pensioner | -                 |        |
| Approver<br>Shri. Manoj Kumar Sinha<br>PF INDEX: 5242479<br>Remarks<br>Applying on behalf Ganesh for | testing.                      |                                       |                   |        |
|                                                                                                    |                               |                                       | Cancel            | Submit |
| Sector Contraction do approval!                                                                      | one successfully, and awaitir | <sup>ng for</sup> X                   |                   |        |
|                                                                                                    |                               |                                       |                   |        |
|                                                                                                    |                               |                                       |                   | 883    |
|                                                                                                    |                               |                                       |                   | 88     |
| E MyHome & MySocial & My                                                                             | Profile                       |                                       |                   | 428    |

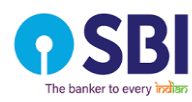

#### Pensioner | Manual

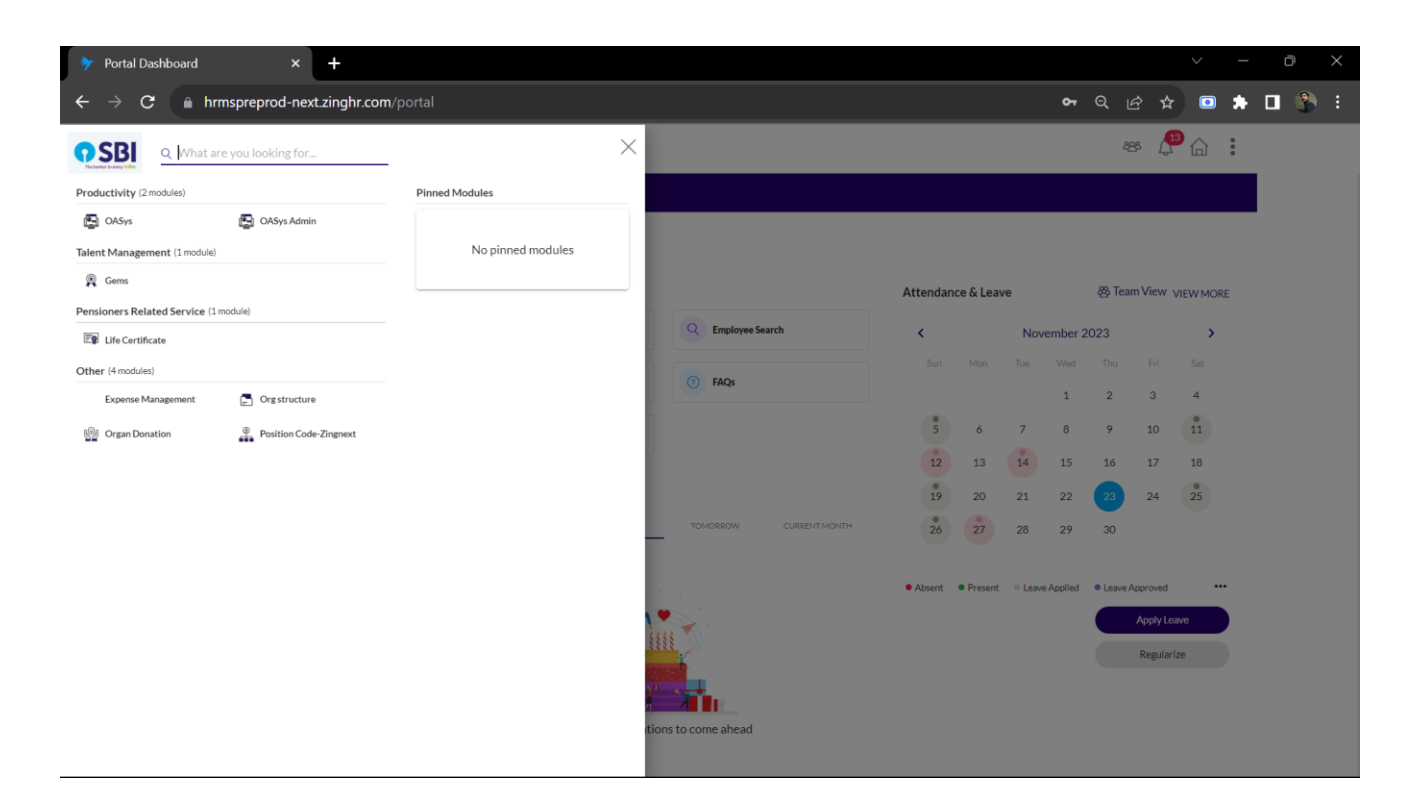

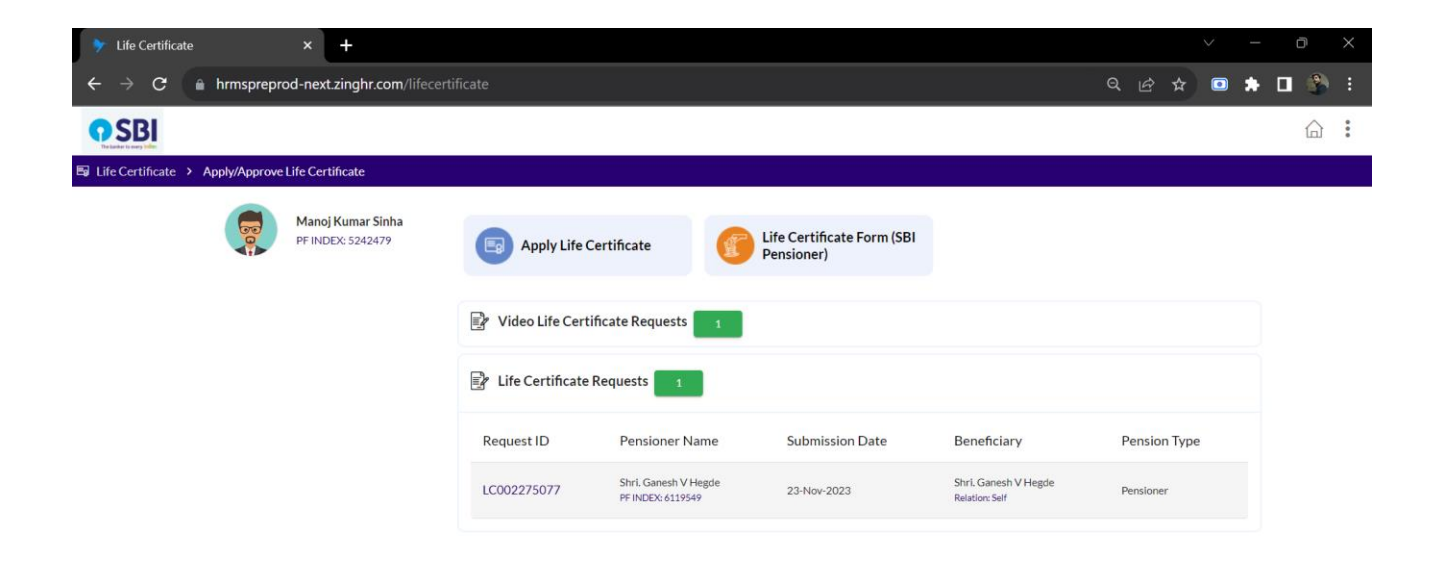

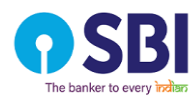

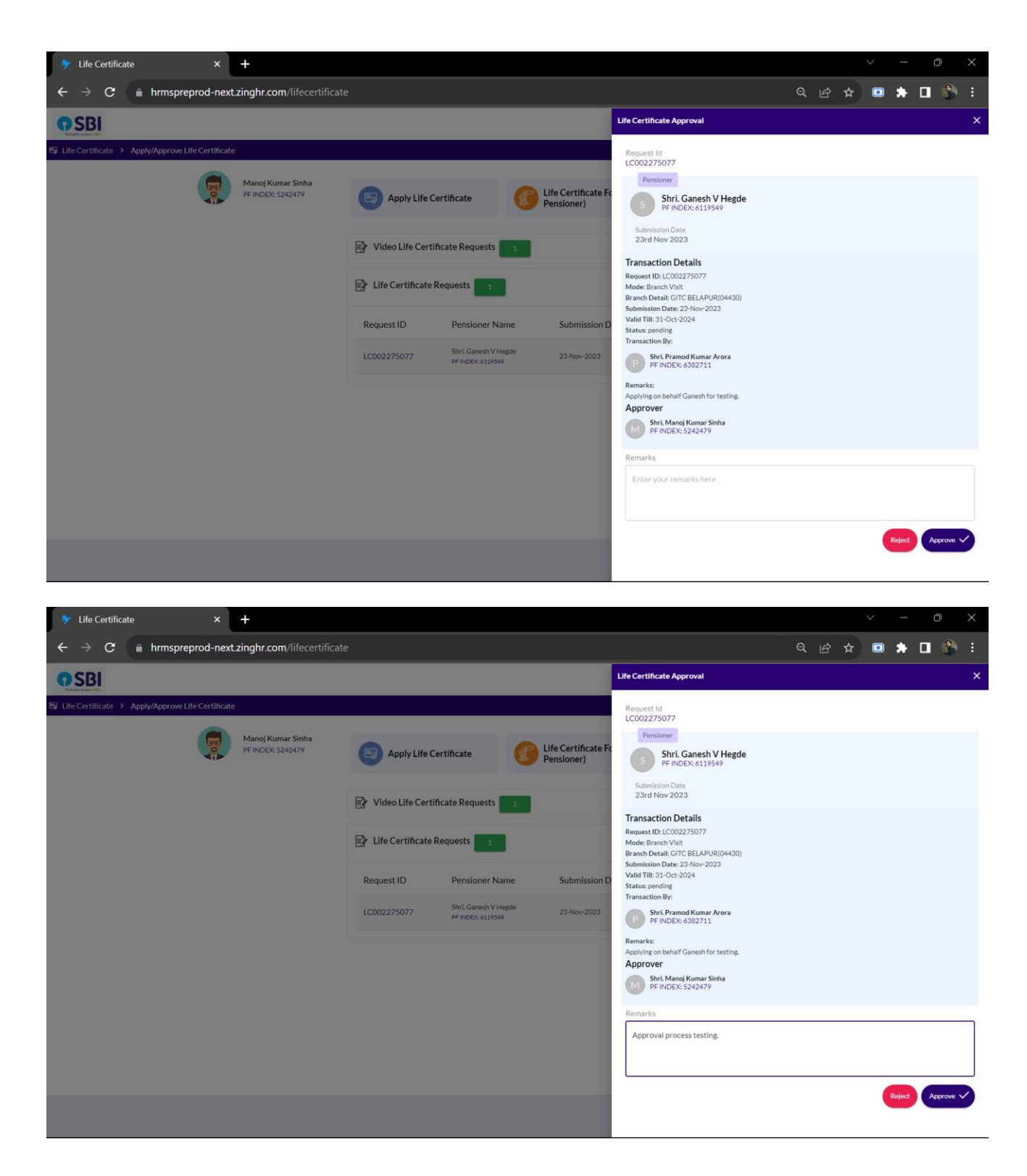

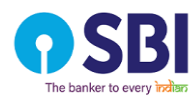

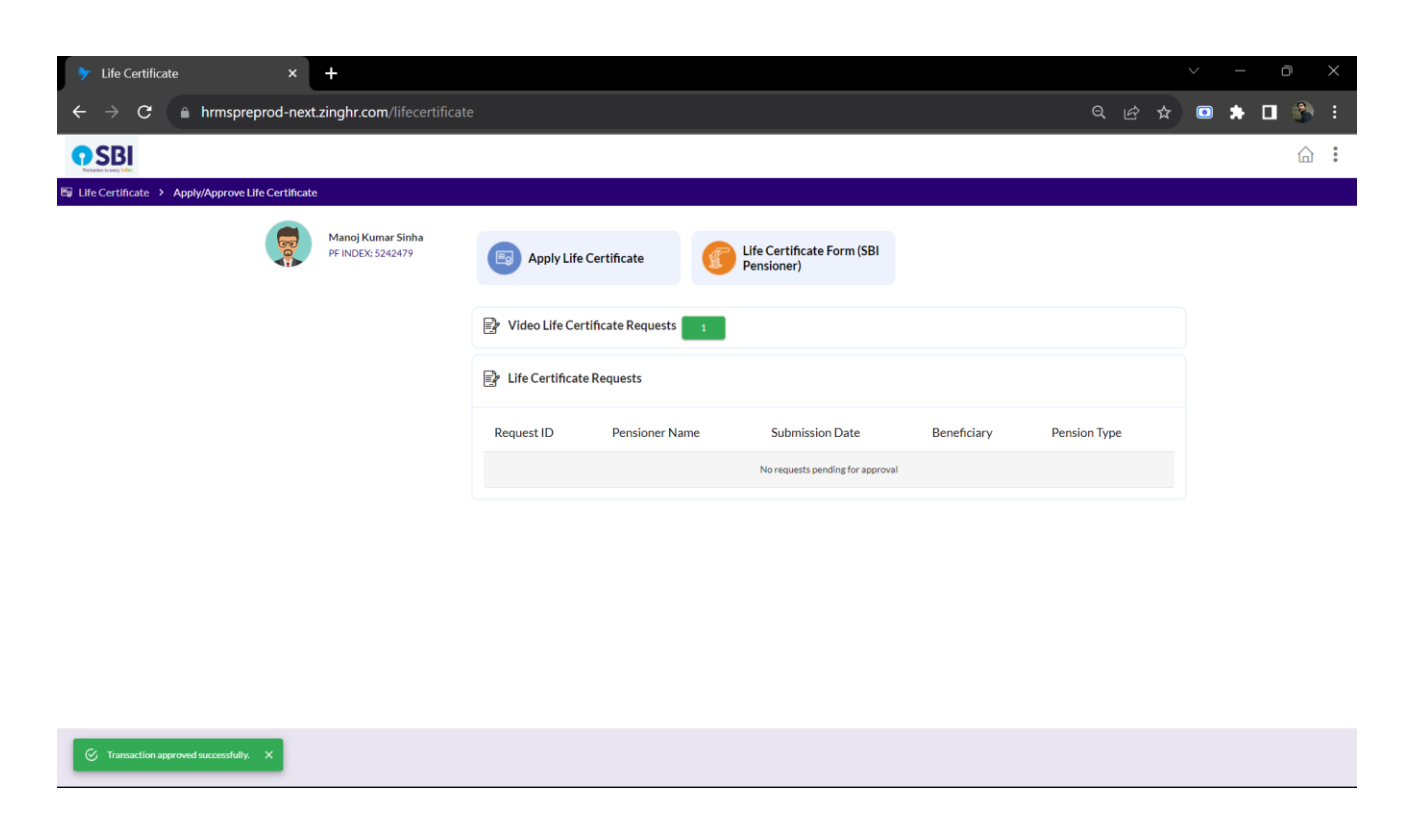

#### 2.3.2 SBI Elite:

Explore premium services offered by SBI for elite customers, such as exclusive banking privileges, dedicated relationship managers, and personalized financial solutions. This screen access will only be given for CGM and above.

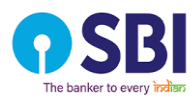

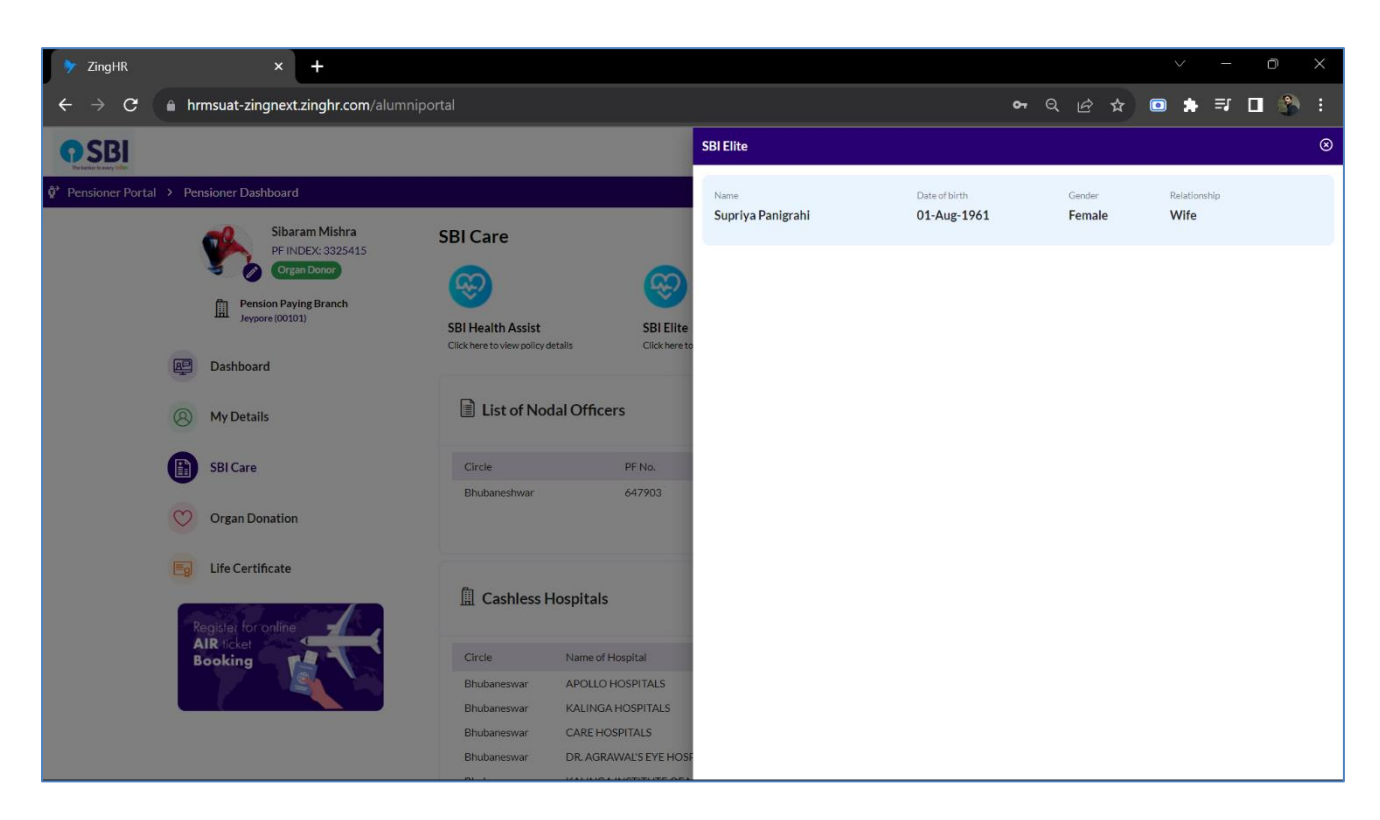

2.3.3 List of Nodal Officers:

Easily locate and contact Nodal Officers responsible for resolving specific banking or servicerelated issues, ensuring prompt solutions to your concerns.

| Circle PF No. Name Mobile No. Email ID                                                    |      |
|-------------------------------------------------------------------------------------------|------|
|                                                                                           |      |
| Bhubaneshwar         647903         Denise Townsend         9675342188         abc10@sbid | o.in |

#### 2.3.4 Cashless Hospitals List:

Access a comprehensive directory of affiliated cashless hospitals for seamless health insurance claims. Find the nearest network hospitals for medical treatments without the hassle of upfront payments.

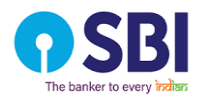

# 2.4 Organ Donation

Conveniently register for organ donation, contributing to a noble cause. Track and manage your organ donation preferences securely. **View your pledge/ Take a pledge** to submit the details.

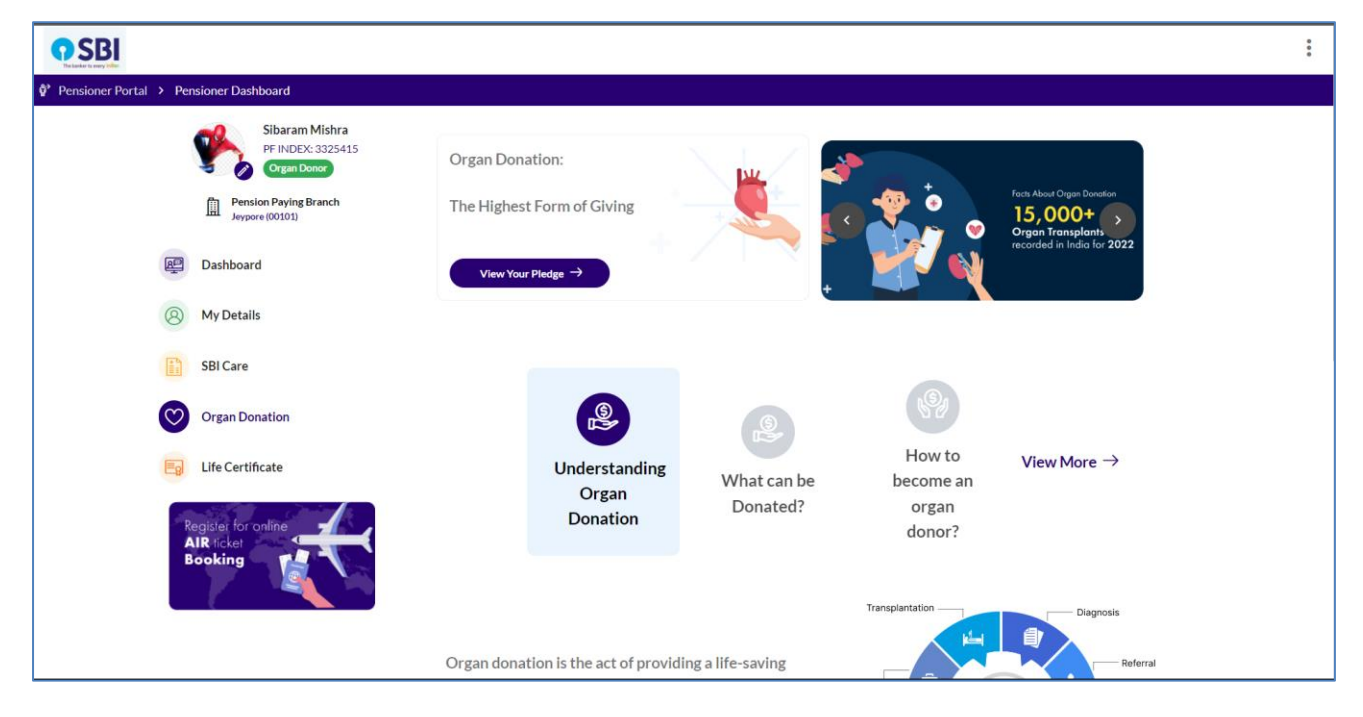

By providing your consent for organ donation, you increase the chances of finding suitable matches and ultimately saving lives. Please note that your information may be shared with the National Organ and Tissue Transplant Organization (NOTTO) Registry. This pledge is specifically for the donation of your organs after your death and carries no financial rewards. It is essential to understand that this is not a living donor card, as no such card exists. Your commitment to organ donation is a compassionate act that can have a profound impact on the lives of those in need.

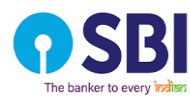

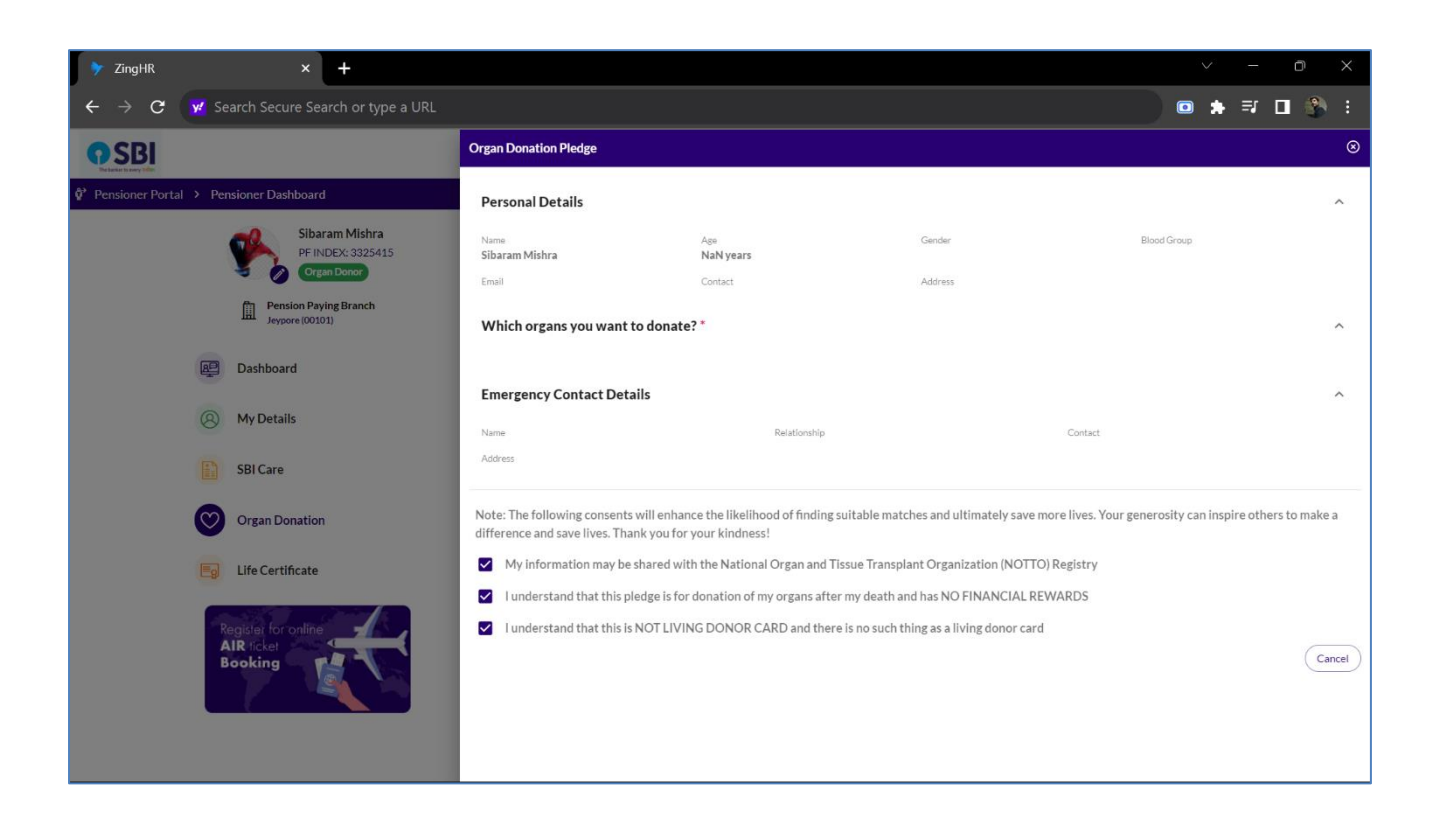

# 2.5 Life Certificate

Streamline the submission of life certificates through a user-friendly interface. Set reminders and receive notifications to ensure timely compliance with pension requirements.

| <b>9</b> SBI                                      |                        |                 |                                    |                           |         | *** |
|---------------------------------------------------|------------------------|-----------------|------------------------------------|---------------------------|---------|-----|
| 🕸 Pensioner Portal 🔸 Pensioner Dashboard          |                        |                 |                                    |                           |         |     |
| Sibaram Mishra<br>PF INDEX: 3325415<br>Organ Dono |                        |                 | <b>(</b> )                         | 🚱 By Using Jeevan Pramaan |         |     |
| Pension Paying Branch<br>Jeypore (00101)          |                        |                 | 🙆 v                                | /isit your branch         |         |     |
| Dashboard                                         | And Life Continue      |                 | 10                                 |                           |         |     |
| 8 My Details                                      | Appry Life Certificate |                 |                                    |                           |         |     |
| SBI Care                                          | 🗐 Current Year Transa  | octions         |                                    |                           |         |     |
| Organ Donation                                    | Serial No.             | Submission Date | М                                  | ode Sta                   | tus     |     |
| Life Certificate                                  |                        |                 |                                    |                           |         |     |
| Register for online                               | all Approved Transa    | actions         |                                    |                           |         |     |
| Booking                                           | Serial No.             | Submission Date | Mode                               | s                         | itatus  |     |
|                                                   | LC00000057             | 18-Oct-2023     | Video Life Certifica<br>play video | ite A                     | pproved |     |
|                                                   |                        |                 |                                    |                           |         |     |

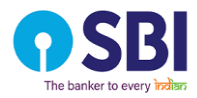

#### 1. Apply Life Certificate

Apply via the online government portal of Jeevan Pramaan or download a hard copy of the form to share with the nearest branch.

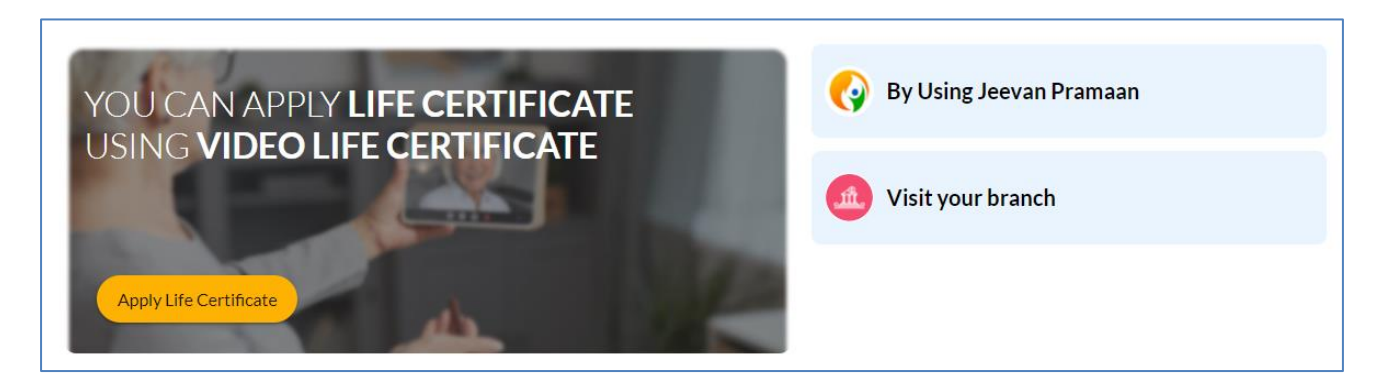

If we select the process via HRMS then click on "Apply Life Certificate" and keep the documents required. This will initiate with video recording.

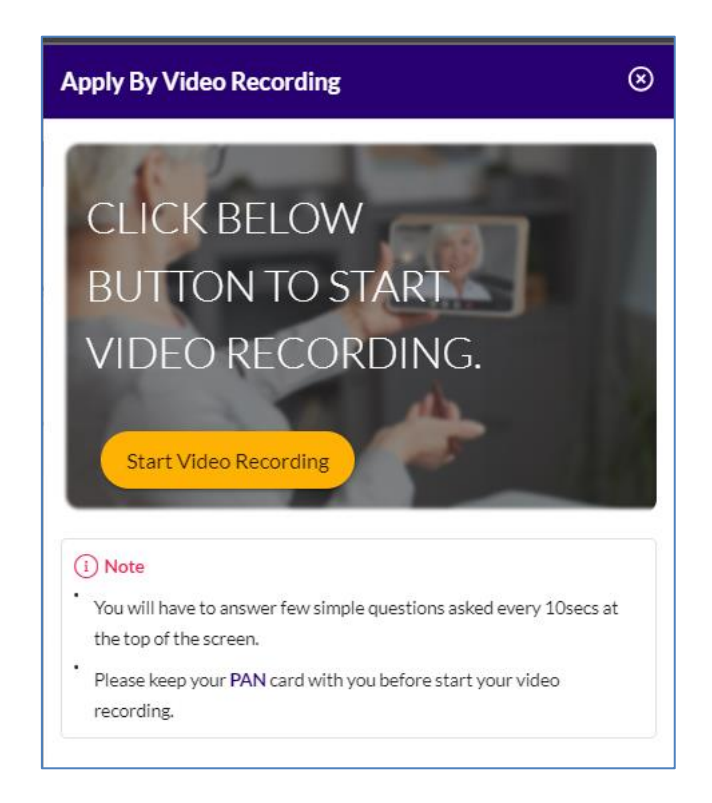

Once video part is completed, you can now see the status in "Current Year Transactions" furthermore in the "All Approve Transactions".

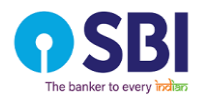

| Eg Current Year Transactions |                 |                                      |          |
|------------------------------|-----------------|--------------------------------------|----------|
| Serial No.                   | Submission Date | Mode                                 | Status   |
| Ep All Approved Trar         | nsactions       |                                      |          |
| Serial No.                   | Submission Date | Mode                                 | Status   |
| LC00000057                   | 18-Oct-2023     | Video Life Certificate<br>play video | Approved |
|                              |                 |                                      |          |

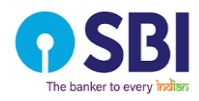

# 2.6 Online Booking for Air Travel

Online Booking for Air Travel within the Pensioner Module offers a convenient gateway access to renowned travel services such as "Akbar Travel" and "Balmer Lawrie & Co. Ltd." Pensioners can seamlessly utilize our portal to access and use these trusted travel sites, ensuring a hassle-free and user-friendly experience for planning and booking their air travel. This feature provides pensioners with a streamlined process to arrange their journeys with the reliability of well-established travel service providers.

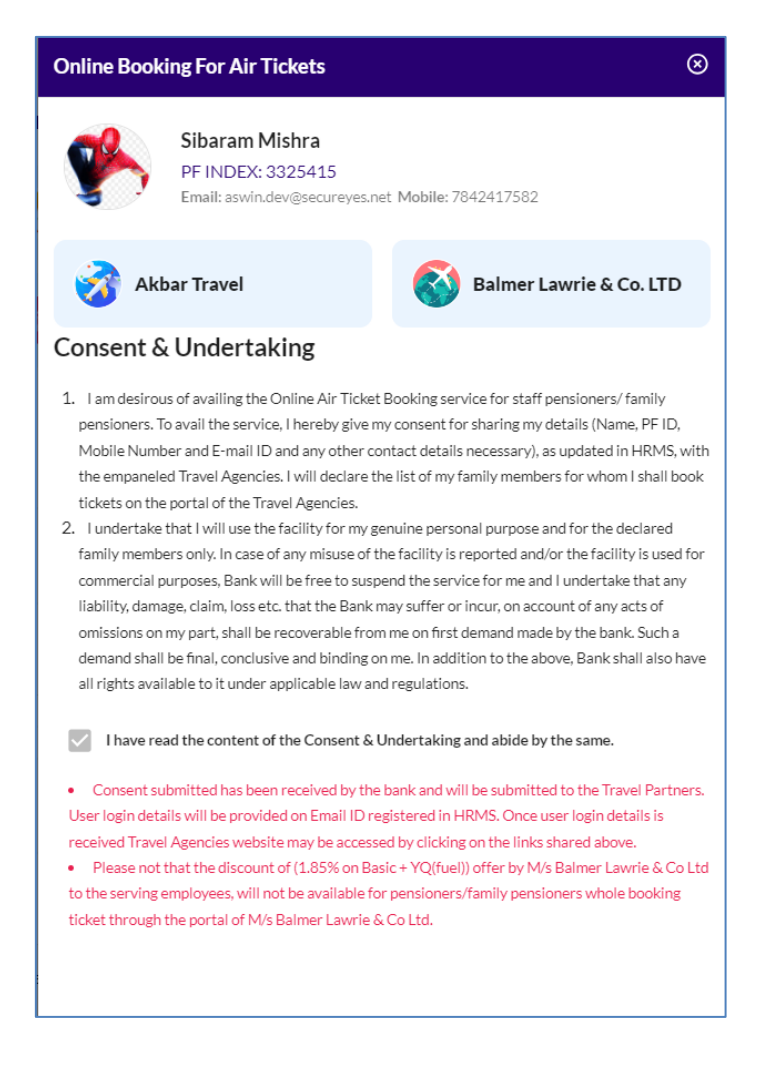

~ End of the document ~